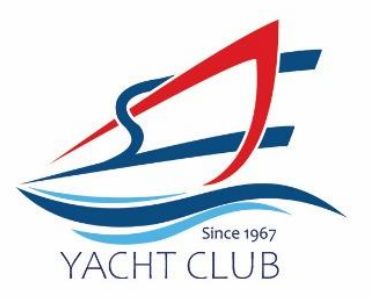

## Portal Step by Step – Guests

Only Applicable from 1<sup>st</sup> June 2024 onwards.

1> Click into Member's Portal here: https://erpgw.safyc.org.sg/webclub/

|                         | SAF YACHT CLUB        |  |
|-------------------------|-----------------------|--|
| User ID                 | Login                 |  |
| Enter user              | d                     |  |
| Password:<br>Enter pass | rord                  |  |
| C Rememb                | r me Forgot Password? |  |
|                         | Login                 |  |

## 2> Click on Create one

3> Please read note and click 'ok'

| ← → × ⋒ ≒ https://erpgw.safyc.org.sg/web | club/clubreg.tbred?webpage=guestreg                                                      |                                                                                                    | @ ☆ |
|------------------------------------------|------------------------------------------------------------------------------------------|----------------------------------------------------------------------------------------------------|-----|
|                                          | erpgw.safyc.org.sg says<br>This registration is valid only after the fit<br>payment made | rst booking is done and                                                                                    |     |
|                                          |                                                                                          | Name 1<br>Date of Birth (dd mm'3533)<br>Contact No.<br>Email Address ■<br>Password ■<br>Confirm Password ■ |     |

4> Create your account5> Click on Register

\*Password must be minimum 8 characters, contain at least a lowercase letter, an uppercase letter and a number

UEN: S96SS0021A Tel: +65 6758 3359 | Fax +65 6757 9046 | scangel@safyc.org.sg SAF Yacht Club, 43 Admiralty Road West Singapore 759962 www. safyc.org.sg